|                                                                                                    |                   | Data da Revisão:<br>20/03/2024      |                    |                                |                                        |                                          |
|----------------------------------------------------------------------------------------------------|-------------------|-------------------------------------|--------------------|--------------------------------|----------------------------------------|------------------------------------------|
| CEFET-MG                                                                                                    | Número:<br>MN 022 | ): Localizador:<br>2 DTI-INFRA-SPH( |                    | Revisão:<br>1.3                | Página:<br>1/Q                         | Data para Revalidação:<br>20/03/2025     |
|                                                                                                    |                   | Zoiper-Androi                       | id                 | 110                            | 170                                    | 20/00/2020                               |
| Título:                                                                                                    |                   |                                     |                    |                                | Área Emitente:                         |                                          |
| Manual de configuração do SoftPhone Zoiper para celular<br>utilizado para fazer e receber ligações via internet |                   |                                     | es Andro<br>(VoIP) | id, a ser                      | DIRETORIA<br>INFORMAÇÃ                 | DE TECNOLOGIA DA<br>O (DTI)              |
| Elaboradores:<br>Fabio Soares (Coordenação INFRA-TI)<br>Luciana Guerra (Coordenação SUP-TI)                     |                   |                                     | Aprova<br>Infraest | dor: Marco Tú<br>rutura de Tec | ilio A. N. Rodrig<br>nologia da Inforr | ues (Coordenação de<br>nação (INFRA-TI)) |

## Manual de Configuração do Softphone Zoiper para com Android

Softphone é um software que permite realizar chamadas telefônicas pela Internet (VoIP) utilizando computadores, notebooks, tablets e smartphones. Com o uso de um softphone é possível efetuar e receber chamadas sem precisar de um telefone convencional. O Zoiper um aplicativo softphone testado e recomendado pela Coordenação de Infraestrutura de Tecnologia da Informação (INFRA-TI).

O Zoiper é compatível com o serviço VoIP do CEFET-MG, permitindo que os usuários recebam e efetuem chamadas pela internet utilizando o mesmo número de seu ramal institucional.

Antes de utilizar o Zoiper, é necessário abrir um chamado na Central de Serviços (<u>https://cs.sgi.cefetmg.br/</u>), escolhendo o Tipo -> Requisição, e a Categoria -> Telecom -> Criar conta VoIP. Será criada uma conta com usuário e senha, para que você possa configurar o aplicativo.

**Observação:** Pode ser utilizado a qualquer momento e em qualquer localidade desde que o smartphone esteja conectado à internet (por uma rede Wi-Fi ou conexão de internet 3G / 4G) e à **VPN do CEFET-MG**.

## 1 Instalação do Zoiper no Android

1.1 O aplicativo pode ser instalado via loja de aplicativos do Google, Play Store, a partir do endereço: <u>https://play.google.com/store/apps/details?id=com.zoiper.android.app.</u> Após acessar o endereço clique no botão "Instalar":

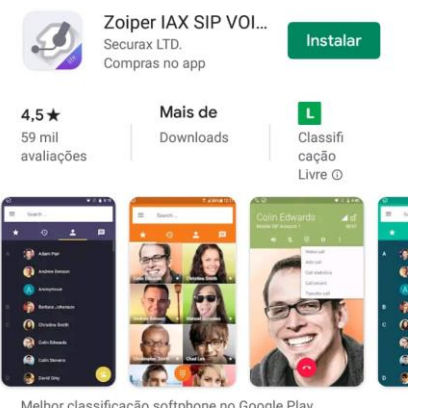

Melhor classificação softphone no Google Play Wideband, vídeo, Encryption & FREE

|                                                                                                    |                   | Data da Revisão:<br>20/03/2024 |                     |                                |                                        |                                          |
|----------------------------------------------------------------------------------------------------|-------------------|--------------------------------|---------------------|--------------------------------|----------------------------------------|------------------------------------------|
| CEFET-MG                                                                                                    | Número:<br>MN 022 | Localizador:<br>DTI-INFRA-SPHO | ONE-                | Revisão:<br>1.3                | Página:<br>2/8                         | Data para Revalidação:<br>20/03/2025     |
|                                                                                                    |                   | Zoiper-Androi                  | id                  |                                |                                        |                                          |
| Título:                                                                                                    |                   |                                |                     |                                | Área Emitente:                         |                                          |
| Manual de configuração do SoftPhone Zoiper para celular<br>utilizado para fazer e receber ligações via internet |                   |                                | es Andro<br>(VoIP)  | id, a ser                      | DIRETORIA<br>INFORMAÇÃ                 | DE TECNOLOGIA DA<br>O (DTI)              |
| Elaboradores:<br>Fabio Soares (Coordenação INFRA-TI)<br>Luciana Guerra (Coordenação SUP-TI)                     |                   |                                | Aprovad<br>Infraest | lor: Marco Tú<br>rutura de Tec | ilio A. N. Rodrig<br>nologia da Inforr | ues (Coordenação de<br>nação (INFRA-TI)) |

1.2 Após a instalação do Zoiper, abra o aplicativo e preencha o usuário no formato "usuario@pbxipc1.cefetmg.br:5080", com seu usuário e a sua senha, criados anteriormente pelo CTIC da sua unidade. Em seguida, clique em "*Crie a sua conta aqui*":

|                      | 💟 👯 "II 89% 🖬 09                                                                                                 |
|----------------------|----------------------------------------------------------------------------------------------------|
| onfiguração da       | a conta                                                                                                    |
|                      |                                                                                                    |
|                      |                                                                                                    |
| SO                   | ZoiPer                                                                                                    |
|                      | Voip - Chat - Video                                                                                              |
| Nome de usuário @ pr | ovedor de PBX/VoIP                                                                                               |
| usuário @p           | bxipc1.cefetmg.br:50                                                                                             |
| Senha                |                                                                                                    |
|                      | 8                                                                                                    |
|                      |                                                                                                    |
| Crie a su            | ua conta aqui                                                                                                    |
|                      | and the second second second second second second second second second second second second second second second |
|                      |                                                                                                    |
| Lista de             | e provedores                                                                                                    |
| Lista de             | e provedores                                                                                                    |
| Lista de             | e provedores                                                                                                    |

Observação: O endereço "**usuario@pbxipc1.cefetmg.br:5080**" é referente a unidade Nova Suiça – Belo Horizonte.

|                                                                                                    |             | Data da Revisão:<br>20/03/2024 |                                                        |           |                        |                             |
|----------------------------------------------------------------------------------------------------|-------------|--------------------------------|--------------------------------------------------------|-----------|------------------------|-----------------------------|
| <b>C</b> EFET-MG                                                                                               | Número:     | Número: Localizador:           |                                                        | Revisão:  | Página:                | Data para Revalidação:      |
|                                                                                                    | MN 022      | DTI-INFRA-SPHO                 | ONE-                                                   | 1.3       | 3/8                    | 20/03/2025                  |
| Título                                                                                                    |             | Zoiper-Androi                  | a                                                      |           | Áres Emitente:         |                             |
| i nuio.                                                                                                    |             |                                |                                                        |           | mea Emitence.          |                             |
| Manual de configuração do SoftPhone Zoiper para celular<br>utilizado para fazer e receber ligações via interne |             |                                | es Andro<br>(VoIP)                                     | id, a ser | DIRETORIA<br>INFORMAÇÃ | DE TECNOLOGIA DA<br>O (DTI) |
| Elaboradores:                                                                                                  |             |                                |                                                        |           |                        |                             |
| Fabio Soares (Coordenação INFRA-TI)                                                                            |             |                                | Aprovador: Marco Túlio A. N. Rodrigues (Coordenação de |           |                        |                             |
| Luciana Guerra (Coordena                                                                                       | ção SUP-TI) |                                | Infraestrutura de Tecnologia da Informação (INFRA-TI)) |           |                        |                             |

## 1.3 Preencha o "Nome do host" com pbxipc1.cefetmg.br:5080 e clique em "Próximo"

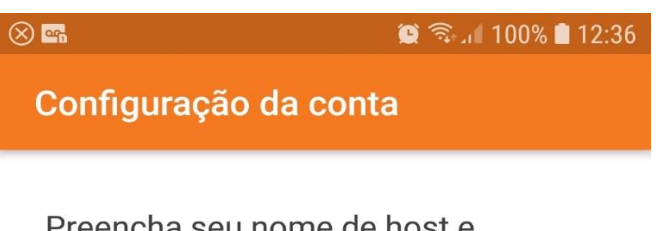

Preencha seu nome de host e selecione seu provedor na lista

nome de host ou provedor pbxipc1.cefetmg.br:5080

Próximo

|                                                                                                    |                   | Data da Revisão:<br>20/03/2024    |                                                       |                 |                        |                                      |
|----------------------------------------------------------------------------------------------------|-------------------|-----------------------------------|-------------------------------------------------------|-----------------|------------------------|--------------------------------------|
| CEFET-MG                                                                                                    | Número:<br>MN 022 | : Localizador:<br>2 DTI-INFRA-SPH |                                                       | Revisão:<br>1.3 | Página:<br>//8         | Data para Revalidação:<br>20/03/2025 |
|                                                                                                    |                   | Zoiper-Andro                      | id                                                    |                 | 4/0                    |                                      |
| Título:                                                                                                    |                   |                                   |                                                       | Área Emitente:  |                        |                                      |
| Manual de configuração do SoftPhone Zoiper para celular<br>utilizado para fazer e receber ligações via interne |                   |                                   |                                                       | oid, a ser      | DIRETORIA<br>INFORMAÇÃ | DE TECNOLOGIA DA<br>O (DTI)          |
| Elaboradores:                                                                                                  |                   |                                   | Aprovador Marco Túlio A. N. Podrigues (Coordonacão do |                 |                        |                                      |
| Fabio Soares (Coordenação INFRA-TI)<br>Luciana Guerra (Coordenação SUP-TI)                                     |                   |                                   | Infraest                                              | trutura de Tec  | nologia da Inforr      | nação (INFRA-TI))                    |

## 1.4 Clique em "**Use mesmo**":

| M 🛞 🔤                                                                                       | ۹ 😭                                                                                                    | 🗟 ា 100% 🖿 12:37 |  |  |  |  |  |
|---------------------------------------------------------------------------------------------|----------------------------------------------------------------------------------------------------|------------------|--|--|--|--|--|
| Configuração da co                                                                          | onta                                                                                                    |                  |  |  |  |  |  |
| Preencha seu nome<br>selecione seu prove<br>nome de host ou provedor<br>pbxipc1.cefetmg.br: | de hos<br>dor na l<br>5080                                                                                          | t e<br>lista     |  |  |  |  |  |
| Wrong hostname of<br>internet connectivi<br>TIP: double-check<br>and network settin         | Wrong hostname or bad/missing<br>internet connectivity.<br>TIP: double-check your hostname<br>and network settings. |                  |  |  |  |  |  |
| Do you want to co                                                                           | ntinue?                                                                                                    |                  |  |  |  |  |  |
|                                                                                             | Não                                                                                                    | Use<br>mesmo     |  |  |  |  |  |
|                                                                                             |                                                                                                    |                  |  |  |  |  |  |
|                                                                                             |                                                                                                    |                  |  |  |  |  |  |
|                                                                                             |                                                                                                    |                  |  |  |  |  |  |
|                                                                                             |                                                                                                    |                  |  |  |  |  |  |

|                                                                                                    |         | Data da Revisão:<br>20/03/2024 |                     |                                 |                                        |                                          |
|----------------------------------------------------------------------------------------------------|---------|--------------------------------|---------------------|---------------------------------|----------------------------------------|------------------------------------------|
| CEFET-MG                                                                                                    | Número: | Localizador:                   |                     | Revisão:                        | Página:                                | Data para Revalidação:                   |
|                                                                                                    | MN 022  | DTI-INFRA-SPHO                 | ONE-                | 1.3                             | 5 <b>/</b> 8                           | 20/03/2025                               |
|                                                                                                    |         | Zoiper-Androi                  | d                   |                                 |                                        |                                          |
| Título:                                                                                                    |         | Área Emitente:                 |                     |                                 |                                        |                                          |
| Manual de configuração do SoftPhone Zoiper para celular<br>utilizado para fazer e receber ligações via internet |         |                                | es Andro<br>(VoIP)  | id, a ser                       | DIRETORIA<br>INFORMAÇÃ                 | DE TECNOLOGIA DA<br>O (DTI)              |
| Elaboradores:<br>Fabio Soares (Coordenação INFRA-TI)<br>Luciana Guerra (Coordenação SUP-TI)                     |         |                                | Aprovac<br>Infraest | lor: Marco Tú<br>rutura de Teci | ilio A. N. Rodrig<br>nologia da Inforr | ues (Coordenação de<br>nação (INFRA-TI)) |

1.5 Marque a caixa conforme mostrado na imagem abaixo e preencha o "*Proxy de saída*" com o seguinte endereço: 200.131.3.121:5080 e clique em *"Próximo"* 

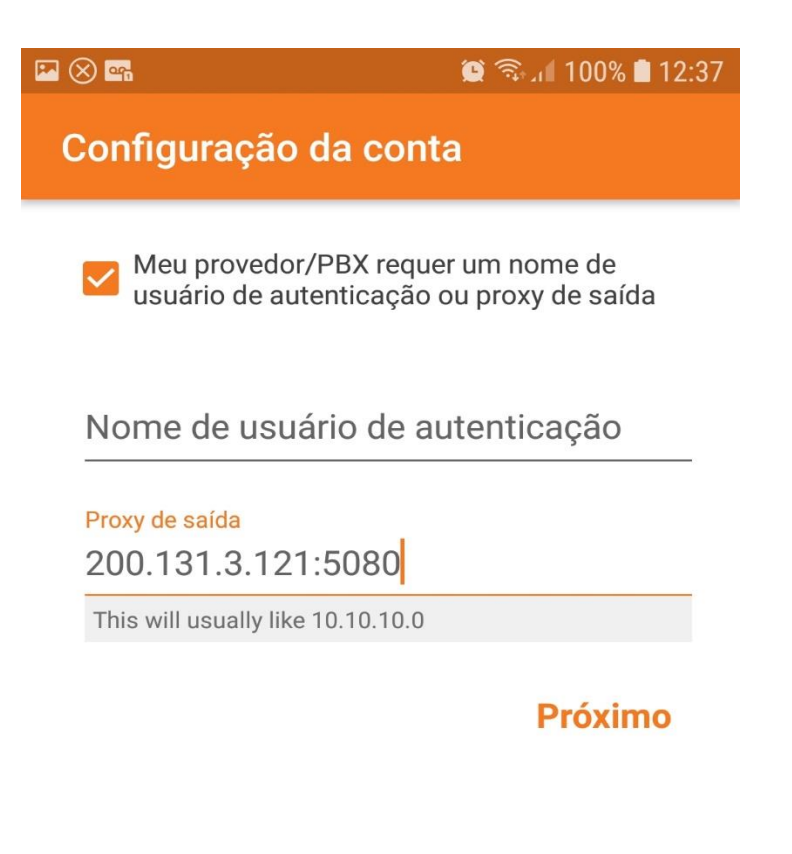

|                                                                                                    |         | Data da Revisão:<br>20/03/2024 |                    |                                |                                        |                                          |
|----------------------------------------------------------------------------------------------------|---------|--------------------------------|--------------------|--------------------------------|----------------------------------------|------------------------------------------|
| CEFET-MG                                                                                                    | Número: | Número: Localizador:           |                    | Revisão:                       | Página:                                | Data para Revalidação:                   |
|                                                                                                    | MIN 022 | Zoiper-Androi                  | JNE-<br>id         | 1.3                            | 6/8                                    | 20/03/2025                               |
| Título:                                                                                                    | ·       |                                |                    | Área Emitente:                 |                                        |                                          |
| Manual de configuração do SoftPhone Zoiper para celular<br>utilizado para fazer e receber ligações via interne |         |                                | es Andro<br>(VoIP) | oid, a ser                     | DIRETORIA<br>INFORMAÇÃ                 | DE TECNOLOGIA DA<br>O (DTI)              |
| Elaboradores:<br>Fabio Soares (Coordenação INFRA-TI)<br>Luciana Guerra (Coordenação SUP-TI)                    |         |                                |                    | dor: Marco Tú<br>rutura de Tec | ilio A. N. Rodrig<br>nologia da Inforr | ues (Coordenação de<br>nação (INFRA-TI)) |

1.6 Verifique se a Opção "*SIP UDP*" é encontrada e destacada em **Verde**, como mostrado abaixo, e clique em "*Terminar*":

|                       | ⊗ 🖦                                     | 12:37 🗊 🧟 🕼 🗐 🗐 |  |  |  |  |  |  |  |
|-----------------------|-----------------------------------------|-----------------|--|--|--|--|--|--|--|
| Configuração da conta |                                         |                 |  |  |  |  |  |  |  |
|                       | Por favor, escolha ent<br>configurações | re as seguintes |  |  |  |  |  |  |  |
|                       | O SIP TLS                               | Não encontrado  |  |  |  |  |  |  |  |
|                       |                                         | Não encontrado  |  |  |  |  |  |  |  |
|                       | SIP UDP                                 | Encontrado      |  |  |  |  |  |  |  |
|                       |                                         | Não encontrado  |  |  |  |  |  |  |  |
|                       |                                         |                 |  |  |  |  |  |  |  |

| - |   |   |   |    |    |   |   |
|---|---|---|---|----|----|---|---|
|   | ρ | r | n | าเ | ın | a | r |
|   | - |   |   |    |    | - |   |

**Observação:** Caso a opção "SIP UDP" não seja encontrada, certifique-se de que você está conectado à **VPN** do CEFET-MG. Os manuais de conexão à VPN estão disponíveis em: <u>http://www.sgi.cefetmg.br/central-de-servicos-2/acesso-remoto/</u>

|                                                                                                    |                   | Data da Revisão:<br>20/03/2024 |                                                        |                 |                        |                                      |
|----------------------------------------------------------------------------------------------------|-------------------|--------------------------------|--------------------------------------------------------|-----------------|------------------------|--------------------------------------|
| CEFET-MG                                                                                                    | Número:<br>MN 022 | Localizador:<br>DTI-INFRA-SPH  | ONE-                                                   | Revisão:<br>1.3 | Página:<br>7/8         | Data para Revalidação:<br>20/03/2025 |
| 774                                                                                                    |                   | Zoiper-Androi                  | id                                                     |                 |                        |                                      |
| Titulo:                                                                                                    |                   |                                |                                                        |                 | Area Emitente:         |                                      |
| Manual de configuração do SoftPhone Zoiper para celular<br>utilizado para fazer e receber ligações via interne |                   |                                | es Andro<br>(VoIP)                                     | id, a ser       | DIRETORIA<br>INFORMAÇÃ | DE TECNOLOGIA DA<br>O (DTI)          |
| Elaboradores:                                                                                                  |                   |                                |                                                        |                 |                        |                                      |
| Fabio Soares (Coordenação INFRA-TI)                                                                            |                   |                                | Aprovador: Marco Túlio A. N. Rodrigues (Coordenação de |                 |                        |                                      |
| Luciana Guerra (Coordena)                                                                                      | ção SUP-TI)       |                                | Infraest                                               | rutura de Tec   | nologia da Infori      | nação (INFRA-TI))                    |

1.7 Após terminar a configuração do aplicativo, o Zoiper estará pronto para ser utilizado. Na tela aparecerá a mensagem *"A conta está pronta",* mas ainda será necessário desabilitar a Opção *Usar STUN*, conforme item 1.8.

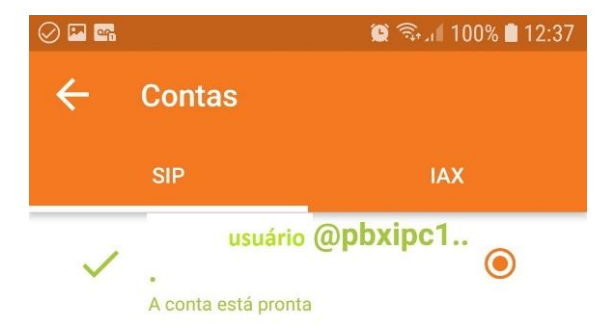

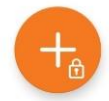

|                                                                                                    |         | Data da Revisão:<br>20/03/2024 |                      |                                |                                        |                                          |
|----------------------------------------------------------------------------------------------------|---------|--------------------------------|----------------------|--------------------------------|----------------------------------------|------------------------------------------|
| CEFET-MG                                                                                                    | Número: | Localizador:                   | ONE                  | Revisão:                       | Página:                                | Data para Revalidação:                   |
|                                                                                                    | MIN U22 | Zoiper-Androi                  | id                   | 1.3                            | 8/8                                    | 20/03/2025                               |
| Título:                                                                                                    |         |                                |                      |                                | Área Emitente:                         |                                          |
| Manual de configuração do SoftPhone Zoiper para celular<br>utilizado para fazer e receber ligações via interne |         |                                | es Andro<br>t (VoIP) | id, a ser                      | DIRETORIA<br>INFORMAÇÃ                 | DE TECNOLOGIA DA<br>O (DTI)              |
| Elaboradores:<br>Fabio Soares (Coordenação INFRA-TI)<br>Luciana Guerra (Coordenação SUP-TI)                    |         |                                | Aprova<br>Infraest   | dor: Marco Tú<br>rutura de Tec | ílio A. N. Rodrig<br>nologia da Inforr | ues (Coordenação de<br>nação (INFRA-TI)) |

1.8 Entre na tela "**Configuração da Conta"** e vá em "**Configuração de rede"** e desabilite a Opção **Usar STUN**.

| ⊗ 😰 45 ,⊪ 91% 🗎 08:40                     |
|-------------------------------------------|
| <ul> <li>Configurações de rede</li> </ul> |
| Tempo de expiração do registro            |
| Tempo limite para manter vivo<br>Padrão   |
| Transporte                                |
| Tipo de transporte                        |
| NAT                                       |
| Usar STUN<br><sub>Não</sub>               |
| Servidor STUN                             |
| Porta STUN                                |
| Período de atualização de STUN            |
| STUN permite em endereço privado          |